# Unified Communications Manager / Emergency Responder / Unity Connection / UCM IM and Presence / Prime Collaboration Deployment COP File for CVE-2024-6387 for version 14

Release Notes Aug 12, 2024

# Introduction:

This readme contains important information about the installation procedures for the COP file *ciscocm.V14\_CVE-2024-6387\_v1.1.cop.sha512* for versions 14SU4/SU4a and 14ES versions post SU4/SU4a for Unified Communications Manager (CUCM), Emergency Responder (CER), Unity Connection (CUC), Unified Communications Manager IM and Presence (IM&P), and Prime Collaboration Deployment (PCD).

Note: Before you install this update, Cisco recommends that you review the Important Notes section for information about issues that may affect your system.

# What this COP file provides:

This COP file provides a fix to address the following issues for the 14 release:
<u>CSCwk62318</u> - Evaluation of Cisco Unified Communications Manager for OpenSSH regreSSHion vulnerability
<u>CSCwk63694</u> - Evaluation of Cisco Emergency Responder for OpenSSH regreSSHion vulnerability
<u>CSCwk63494</u> - Evaluation of Cisco Unity Connection for OpenSSH regreSSHion vulnerability
<u>CSCwk63634</u> - Evaluation of Cisco Unity Connection for OpenSSH regreSSHion vulnerability
<u>CSCwk63634</u> - Evaluation of Cisco Unified Communications Manager IM&P for OpenSSH regreSSHion vulnerability
<u>CSCwk64755</u> - Evaluation of Cisco Prime Collaboration Deployment for OpenSSH regreSSHion vulnerability

**NOTE**: The solution provided in the COP file is a backport of the fixed code to an impacted version of OpenSSH. Backporting is less risky than a version upgrade, as it allows for most of the code to remain the same and reduces the amount of testing required. However, many security scanners only look at the version number of OpenSSH to determine CVE vulnerability. As a result, even after applying the COP file, many scanners will still report the vulnerability. This is a false positive and can be disregarded once the COP file is installed.

For Release 14, Cisco uses an internal fork of OpenSSH called CiscoSSH for Collab products. The CiscoSSH RPM version number does change as part of patching process. One additional way to confirm the fix is applied is to run the CLI command "show packages active ciscossh" and confirm that the version returned is the patched version:

Vulnerable Version: ciscossh-1.11.34.3-20240222160534.el7.x86\_64 Patched Version: ciscossh-1.13.48.11-20240709214441.el7.x86\_64

# **Related Documentation:**

To view the support documentation for Cisco Unified Communications Manager, go to: <u>http://www.cisco.com/c/en/us/support/unified-communications/unified-communications-</u> managercallmanager/products-documentation-roadmaps-list.html

# **Determining the Software Versions:**

# **Cisco Unified Communications Manager**

You can determine the System Version of the Cisco Collaboration Product software that is running on your server by accessing Cisco Unified Operating System Administration Web page.

The following information displays:

- System version: xxxxx

## **Important Notes:**

A reboot is required as part of the COP file install.

This COP MUST be applied to all nodes in a cluster

This COP should **ONLY** be Installed through CLI.

If any issues are encountered, the ciscocm.V14\_CVE-2024-6387\_v1.1\_revert.cop.sha512 (md5sum: 4da40cf3d63538653ddacbb2fe434d00) file can be used to revert the changes.

#### Installation Instructions:

As with any installation or upgrade, it is recommended that you apply this Update during off peak hours.

After applying this COP file, you are required to reboot the server. The COP file will not restart the server automatically.

This COP should ONLY be Installed through CLI.

#### From Remote Source:

Step 1: Copy the COP file to an SFTP or FTP server.

Step 2: SSH to the admin CLI of the server

- Step 3: Enter your OS Administrator username and password.
- Step 4: Enter "utils system upgrade initiate"
- Step 5: Choose your source, whether it be a Remote Filesystem via SFTP or FTP
- Step 6: Enter the Directory name for the cop file, if required.

If the cop file is located on a Linux or Unix server, you must enter a forward slash at the beginning of the directory path. For example, if the cop file is in the patches directory, you must enter /patches.

If the cop file is located on a Windows server, check with your system administrator for the correct directory path.

Step 7: Enter the required cop file information as described in the following table:

Server:Host name or IP address of the remote server from which software will be downloaded.User Name:Name of a user who is configured on the remote server.User Password:Password that is configured for this user on the remote server.Transfer Protocol:Choose SFTP or FTP.SMTP (optional):Hostname of SMTP server for email alerts (if desired).

Continue with upgrade after download (yes/no) [ Switch-version server after upgrade [valid only for ISO] (yes/no)

Step 8: Choose the ciscocm.V14\_CVE-2024-6387\_v1.1.cop.sha512 COP file and press Enter.

Step 9: Monitor the console screen as it will start the installation and output the installation log to the CLI

Step 10: To verify the checksum value search for the below line within the installation log: MD5(/common/download/ciscocm.V14\_CVE-2024-6387\_v1.1.cop.sha512)= 7f986bf4160e2172aea7f2ad722518b7

Step 11: Monitor the Installation Status and when the installation completes, the output will show "Successfully installed ciscocm.V14\_CVE-2024-6387\_v1.1.cop.sha512"

Step 12: Verify the COP file version using this command from the CLI: *admin:show version active* Active Master Version: <CUCM\_Version> Active Version Installed Software Options: ciscocm.V14\_CVE-2024-6387\_v1.1.cop

Step 13: Reboot the server by entering the command "utils system restart"